## Umstellen von Etiketten

## Ablauf:

Zu Beginn öffnen Sie den sage AppDesigner und erstellen eine "Neue Lösung". Diese Lösung empfehlen wir nach Ihrer vorhandenen Datenbank zu benennen. Denken Sie daran regelmäßig zu speichern, das Sternchen links in der Navigation steht für ungespeicherte Daten. Das erstellen einer Neuen Lösung funktioniert auch durch einen Rechtsklick auf "abacus edv-lösungen GmbH – Wittenburg.

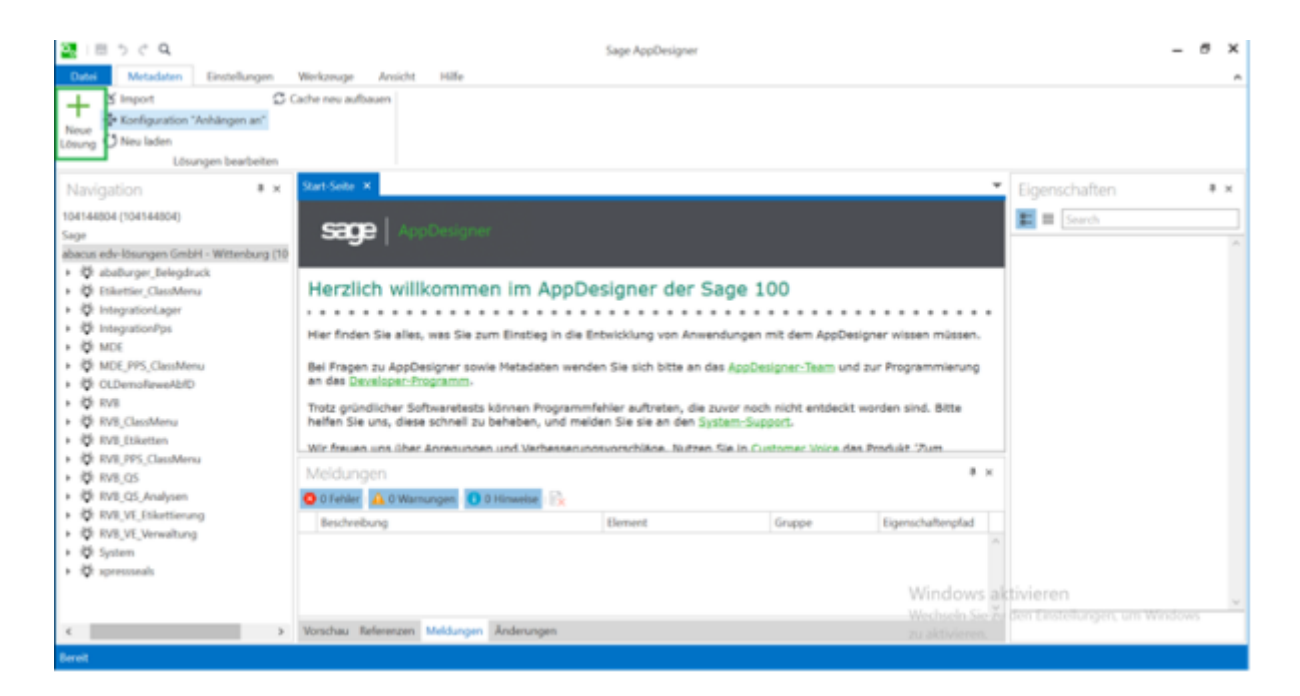

Anschließend benötigen Sie die Standard Etiketten bzw. Berichte. Die Berichte finden Sie unter abacus / RVB\_Etiketten / Oberfläche / Berichte / [...].

20 D C C C

| D<br>t den appenigen winne mar<br>Zuhrzz verwendet<br>eptikterberer, LIO000023.0n<br>eptikterberer, LIO000023.0n<br>eptikterberer<br>stattentischerter<br>zum zum zum zum Zum Propresenie<br>niste entacht wurdes sind, itz                                                                                                    | aaa.<br>                                                                                                    |                                     | Egenchaften          |
|----------------------------------------------------------------------------------------------------|----------------------------------------------------------------------------------------------------|-------------------------------------|----------------------|
| D<br>ti dem AppEnsigner winner men<br>Zhitzt revendet<br>rystEinerbertz LANATAL R.<br>rystEinerbertz LANATAL R.<br>rystEinerbertz LANATAL R.<br>rystEinerbertz LANATAL R.<br>rystEinerbertz Matter (AATAL R.<br>rystEinerbertz Matter (AATAL R.<br>rystEinerbertz) (AATAL R.<br>rystEinerbertz) (AATAL R.<br>rystEinerber | uana.<br>uena. 100000023. Austra, ISV6.<br>mar, ENO, DiSketan<br>ngan. 10000022. Austra, ISN9<br>nang an dan Davidopus. Angata<br>a hafina tin uan, dasa schedi | LEiketten<br>LEiketten<br>LEiketten | E Dent               |
| DURING THE OWN PROPERTY CLUMP /                                                                                                    | leoDesigner" Dir Fachhandels                                                                                                    | spartner," für Verschläge           |                      |
|                                                                                                    |                                                                                                    |                                     |                      |
|                                                                                                    |                                                                                                    | * ×                                 |                      |
|                                                                                                    | Dapper 1                                                                                                    | Diprochalterspilai                  |                      |
|                                                                                                    |                                                                                                    |                                     |                      |
|                                                                                                    |                                                                                                    | Dappe                               | Doppe Egenelukanplar |

Um zu wissen was verändert werden muss schauen sie in C:\Program Files (x86)\Sage\Sage 100\8.1\\_tfs\\_Projekte\Kunden\"Kunde"\\_akt\AddIn , erstellen dann eine Kopie von abaPalettenEtikettenPrint81 und öffnen diese Kopien über shift + Enter.

| 📙 l 🕑 🔜 🖛 l Addin    |                                            |                       |                    |            |     | -                   | o x    |
|----------------------|--------------------------------------------|-----------------------|--------------------|------------|-----|---------------------|--------|
| Datei Start Preigebe | en Ansicht                                 |                       |                    |            |     |                     | ~ 📀    |
| 🗧 -> -> 🕆 📙 : Pro    | gram Files (x86) → Sage → Sage 100 → 8.1 → | _tfs > _Projekte > Ki | unden → Ruewa → _a | kt → Addin | ~ O | "Addin" durchsuchen | ,P     |
| Coloradore W         | Name                                       | Änderungsdatum        | Тур                | Größe      |     |                     |        |
| A schneizughtt       | _abalEZeitErfassung81Compile               | 06.04.2020 15:24      | Windows-Batchda    | 3 KB       |     |                     |        |
| 8.1 *                | abaPalettenEtikettenPrintS1Comile          | 06.04.2020 15:24      | Windows-Batchda    | 3 KB       |     |                     |        |
| Desktop 🖈            | _abaPpsRewe81Compile                       | 06.04.2020 15:24      | Windows-Batchda    | 3 KB       |     |                     |        |
| 👆 Downloads 🛛 🖈      | _abaRuegenwalder81Compile                  | 06.04.2020 15:24      | Windows-Batchda    | 3 KB       |     |                     |        |
| 🔂 Dokumente 🚿        | _abaRuegenwalderMde81Compile               | 06.04.2020 15:24      | Windows-Batchda    | 3 KB       |     |                     |        |
| 📰 Bilder 🛛 🖈         | OLPpsKalkulation81Compile                  | 06.04.2020 15:24      | Windows-Batchda    | 3 KB       |     |                     |        |
| AbA-Burger Rechnu    | abalEZeitErfassung81                       | 06.04.2020 15:24      | Microsoft Access   | 4.428 KB   |     |                     |        |
| 44                   | abaPalettenEtikettenPrint81 - Kopie        | 07.04.2020 15:47      | Microsoft Access   | 8.960 KB   |     |                     |        |
| 444                  | abaPalettenEtikettenPrint81                | 06.04.2020 17:06      | Microsoft Access   | 8.960 KB   |     |                     |        |
| Addin                | abaPpsRewe81                               | 06.04.2020 15:24      | Microsoft Access   | 4.200 KB   |     |                     |        |
| Dieser PC            | abaRuegenwalder81                          | 06.04.2020 15:24      | Microsoft Access   | 10.720 KB  |     |                     |        |
| A Material           | abaRuegenwalderMde81                       | 06.04.2020 15:24      | Microsoft Access   | 4.480 KB   |     |                     |        |
| restawere            | abaRuegenwalderPrint81                     | 06.04.2020 15:24      | Microsoft Access   | 3.924 KB   |     |                     |        |
|                      | CLAbfPrintaddin81                          | 06.04.2020 15:24      | Microsoft Access   | 19.328 KB  |     |                     |        |
|                      | OLAmsBuchungserfassungBarcode81            | 06.04.2020 15:24      | Microsoft Access   | 3.944 KB   |     |                     |        |
|                      | OLPpsKalkulation81                         | 06.04.2020 15:24      | Microsoft Access   | 6.272 KB   |     |                     |        |
|                      | OLPpsPrintAddIn81                          | 06.04.2020 15:24      | Microsoft Access   | 6.268 KB   |     |                     |        |
|                      |                                            |                       |                    |            |     |                     |        |
|                      |                                            |                       |                    |            |     |                     |        |
|                      |                                            |                       |                    |            |     |                     |        |
|                      |                                            |                       |                    |            |     |                     |        |
|                      |                                            |                       |                    |            |     |                     |        |
|                      |                                            |                       |                    |            |     |                     |        |
| 17 Elemente          |                                            |                       |                    |            |     |                     | 811 MI |

Nun sehen Sie auf der linken Seite eine Kategorie namens Berichte, dort werden alle Etiketten angezeigt, die es gibt. Wählen Sie alle Etiketten aus, die noch nicht im Standard enthalten sind.

| 日 ち・ペーキ・1                                                                                                    |                                                              | abacco-Paietten Esketten Print | 7 - 8 x          |
|----------------------------------------------------------------------------------------------------|--------------------------------------------------------------|--------------------------------|------------------|
| OWIN START DISTOLLER DOTION (SATING                                                                                                    | S DATEMBARACTORLS                                            |                                | 2mm Disear • [C] |
| 183489-873WARNED Engelding Infalls our                                                                                                    | olev deallizer). On key lie him, see weitere Delah, arasseig | n. Itdal alb/www               |                  |
| Alle Access-Objekte                                                                                                    | • x                                                          |                                |                  |
| later.                                                                                                    | P                                                            |                                |                  |
| Tabellon                                                                                                    | A (#                                                         |                                |                  |
| CHOL Hystelan                                                                                                    |                                                              |                                |                  |
| <ul> <li>OROLINYON(4)</li> </ul>                                                                                                    |                                                              |                                |                  |
| Il Williambo                                                                                                    |                                                              |                                |                  |
| In-Randoméricoumie                                                                                                    |                                                              |                                |                  |
| IPHGraCambalters                                                                                                    |                                                              |                                |                  |
| 10-820-02048                                                                                                    |                                                              |                                |                  |
| INSCRIPTION                                                                                                    |                                                              |                                |                  |
| THE REPORT OF                                                                                                    |                                                              |                                |                  |
| IN KGridhlenu                                                                                                    |                                                              |                                |                  |
| II-Rondhaubers                                                                                                    |                                                              |                                |                  |
| I Instantine                                                                                                    |                                                              |                                |                  |
| ImpAdothargenereth anithatt                                                                                                    |                                                              |                                |                  |
| Benichte                                                                                                    |                                                              |                                |                  |
| Participation and a second second     |                                                              |                                |                  |
| permittencements.Servits.ArticleAphdese                                                                                                    | 16.46                                                        |                                |                  |
| International and a second second se<br>second second second second second second second second second second second second second second second second second second second second second second second second second second second second second second second second second sec  |                                                              |                                |                  |
| International Control Activity of Activity of Activ    | 4                                                            |                                |                  |
| International Advances (1997) 221-221                                                                                                    |                                                              |                                |                  |
| CONTRACTOR DAVIDE AS MID                                                                                                    |                                                              |                                |                  |
| application and a state of the state of the  |                                                              |                                |                  |
| rptDivetheets_Dett21_Febre                                                                                                    |                                                              |                                |                  |
| Eliteritation (10) 11, Server                                                                                                    |                                                              |                                |                  |
| rptthicthema.com.th.maper                                                                                                    |                                                              |                                |                  |
| Participation and the second second secon    |                                                              |                                |                  |
| III rptTractificity.com                                                                                                    |                                                              |                                |                  |
| applies and a second second    |                                                              |                                |                  |
| Matrixi                                                                                                    |                                                              |                                |                  |
| Autober                                                                                                    |                                                              |                                |                  |
| Module .                                                                                                    |                                                              |                                |                  |
| Contraction of the second second seco |                                                              |                                |                  |
| La contraction of the second                                                                                                    |                                                              |                                |                  |
| 45 404,000 m                                                                                                    |                                                              |                                |                  |
| a subscent                                                                                                    |                                                              |                                |                  |
|                                                                                                    |                                                              |                                |                  |
| A MARKONAN                                                                                                    |                                                              |                                |                  |
| at ababakan barban                                                                                                    | ·                                                            |                                |                  |
| dente de la constante de la constante de                                                                                                    |                                                              |                                |                  |

Die Berichte, die sie Verändern möchten öffnen sie nun über Rechtsklick und in Entwurfsansicht öffnen. Die geöffneten Berichte erscheinen nun in der Mitte im großen Fenster.

| B B 5 ( 0 4 - 1                                                                                                    |                                                                                                    | BRICHTMANNETTICOS Blocus Paletas Print                                                                                                    | ,                              |
|----------------------------------------------------------------------------------------------------|----------------------------------------------------------------------------------------------------|----------------------------------------------------------------------------------------------------|--------------------------------|
| MTD STAT DISTRIL                                                                                                    | DIDNEORD MINWERDONS B                                                                                                    | VER-ORMET SETTEMBOR SETTEMBORD                                                                                                    | Jonae Kr                       |
| SCHERHEITSWARNAG Griger                                                                                                    | aktive inhahe wurden deaktiviert. Elicken Sie Ner, i                                                                                                    | ny within Entrolis anazoligan. Infrast addisioner                                                                                                    |                                |
| le Access-Objekte                                                                                                    |                                                                                                    | 🛞 e 📓 gallaelikelikelikelikelikelikelikelikelikelik                                                                                                    | Conservation Research of       |
| chen.                                                                                                    |                                                                                                    | a                                                                                                    | Eigenschaftenblat              |
| defin                                                                                                    |                                                                                                    | a a formation and a second second sec            | Reading Design                 |
| CHECK, UT yOHAP                                                                                                    |                                                                                                    |                                                                                                    | and a second                   |
| Orect, USycietup*                                                                                                    |                                                                                                    | Constant Company Company Company                                                                                                    | Format Dates Enciptic And      |
| EPEGridCombo                                                                                                    |                                                                                                    | - Totaland, Totaland,                                                                                                    | Bedriftung<br>Standarbereitte  |
| KNRColdComboColumns                                                                                                    |                                                                                                    | Parachelle characteries                                                                                                    | Belicitum and pulsean          |
| (Mecondcombultane)                                                                                                    |                                                                                                    | durining.                                                                                                    | Elifer                         |
| emilianetura                                                                                                    |                                                                                                    | ☐ 	 Detalleevals                                                                                                    | EM .                           |
| EPECHATING.                                                                                                    |                                                                                                    | A bolyemandelete of annated Ungete                                                                                                    | Interviewander<br>Interviewang |
| (MCCollabor                                                                                                    |                                                                                                    | Contaction of the second second s                                                                                                    | Sidgriftennodus                |
| Concerning of the local division of the local division of the loca |                                                                                                    | - [*** k [incentionsy1]                                                                                                    | Judamatical and inco           |
|                                                                                                    |                                                                                                    | 1 5 KEINERSE 1 1 4 5 K 7 1 2 K 10                                                                                                    | Drotte angualizen              |
| Children and Children and Child |                                                                                                    | * S to E Alfrance seminal formal seminal formal seminal and upper 1                                                                                                    | Rahmonat                       |
| Concerner and                                                                                                    |                                                                                                    | " A Methodoward Weinauth I wanted                                                                                                    | Bidadatat                      |
| I ImpAddChargement/unition1                                                                                                    |                                                                                                    | 1 TACATA TALENT TALENT                                                                                                    | Labolation Labolation          |
| Contraction and the state of the                                                                                                    | 0-1.45                                                                                                    | <sup>1</sup> I <u>····</u> but both in the state of the state of the | Mediadoralitative              |
|                                                                                                    | Hallow III                                                                                                    |                                                                                                    | Settemänder arceigen           |
|                                                                                                    |                                                                                                    |                                                                                                    | Refer I                        |
| with the second second s                                                                                                    | and and the second second second second second second second second second second second second second second s                                                                                                    | - Exprision                                                                                                    | Brushiapout                    |
| dimensioner Deall's                                                                                                    | KEOUBPO KIUT, AB                                                                                                    | PH H                                                                                                    | Druppe Juranmeritation         |
| UNTERPORTE DATA DATA                                                                                                    |                                                                                                    |                                                                                                    | Settenkingt                    |
| enterences (arc), a jud                                                                                                    |                                                                                                    |                                                                                                    | Saturdud                       |
| ALIFORNIA PALITICA DI PARA                                                                                                    | 1                                                                                                    |                                                                                                    | Palationicaniumit              |
| UTERATIVETA, DAVIDUALIN                                                                                                    |                                                                                                    |                                                                                                    |                                |
| pittarefulete, SAV CL, Iseres                                                                                                    |                                                                                                    | - Call approved                                                                                                    |                                |
| of Diselfabelie, DATUR, Vages                                                                                                    | The Officer                                                                                                    |                                                                                                    |                                |
| UPER A DEPARTMENT ADDRESS                                                                                                    | III Leontenicht                                                                                                    |                                                                                                    |                                |
| utfikettikobelabor                                                                                                    | 2 Internationalist                                                                                                    |                                                                                                    |                                |
| philipping and a second second                                                                                                    | and a subscreen subscreen subs |                                                                                                    |                                |
| all ros.                                                                                                    | Egomern P                                                                                                    | * I                                                                                                    |                                |
| AUDING .                                                                                                    | Probanaryan                                                                                                    |                                                                                                    |                                |
| odule                                                                                                    | Je dieser Grappe ausbienden                                                                                                    | * [                                                                                                    |                                |
| management                                                                                                    | Liteben                                                                                                    |                                                                                                    |                                |
| manh/shinin                                                                                                    | Ausghneiden                                                                                                    |                                                                                                    |                                |
| Ma, Person                                                                                                    | Eg Sapieres                                                                                                    |                                                                                                    |                                |
| studie:Conit.                                                                                                    | (), Enligen                                                                                                    |                                                                                                    |                                |
| aballe-Graballer's                                                                                                    | de protect                                                                                                    |                                                                                                    |                                |
| adulta de strategi                                                                                                    | 2 Interpretent                                                                                                    |                                                                                                    |                                |
| adulta Konstantan                                                                                                    | <ul> <li>Ani-Maissrechafter</li> </ul>                                                                                                    |                                                                                                    |                                |
|                                                                                                    | III - Inconstant and an                                                                                                    | 1204                                                                                                    | 1                              |

Diese kopieren Sie sich aus abacus / RVB\_Etiketten / Oberfläche / Berichte / [...]. Fügen diese in Ihrer Lösung wieder unter Oberfläche/ Berichte / [...] und benennen diese Berichte um, damit sie den gleichen Namen haben.

| Oder Netablen Entiefungen Verlanupt Ansol                                                                                                    | 4 10                                                                                                    |  |
|----------------------------------------------------------------------------------------------------|----------------------------------------------------------------------------------------------------|--|
| Emport C Cebeneu suffisien                                                                                                    |                                                                                                    |  |
| Seat C Neu Iden                                                                                                    |                                                                                                    |  |
| Läungen koarbeiten                                                                                                    |                                                                                                    |  |
| Navigation + +                                                                                                    | Survive = Tigenschaften                                                                                                    |  |
| 104144804 (104144804)                                                                                                    | E Prest                                                                                                    |  |
| lage                                                                                                    | SOF Appendix                                                                                                    |  |
| alaanaa mir bixangee Centel - Wittenburg (100000001)                                                                                                    |                                                                                                    |  |
| O Etketter, DasMery                                                                                                    | Herzlich willkommen im AppDesigner der Sage 100                                                                                                    |  |
| <ul> <li>D IntegrationLager</li> </ul>                                                                                                    |                                                                                                    |  |
| <ul> <li>Q integrationType</li> <li>A server</li> </ul>                                                                                                    | Her finden Sie alles, was Sie zum Einstlieg in die Entwicklung von Anwendungen mit dem AppDesigner wissen missen.                                                                                                    |  |
| <ul> <li>O MOL RS, DauMana</li> </ul>                                                                                                    |                                                                                                    |  |
| <ul> <li>B OLDemaferentistic</li> </ul>                                                                                                    | tervelse Zalezt vervendet                                                                                                    |  |
| + (\$ Culoudal                                                                                                    | Applesigner Vals and Rog                                                                                                    |  |
| <ul> <li>Q fuore, IVS_254mm</li> </ul>                                                                                                    | Voleo 'suche nach Feldern and Funktienen in Ausdrücken und Mak- methodests.stonoostiss.docknewahbf                                                                                                    |  |
| Oberfahr                                                                                                    | Voleo "Socha rasch SQL Engenantan"                                                                                                    |  |
| Funktionautrule                                                                                                    | Voleo (Jewalinie mederiti gomgen)<br>Voleo (Jewalinie mederiti gomgen)                                                                                                    |  |
| <ul> <li>KortestMenio</li> </ul>                                                                                                    |                                                                                                    |  |
| <ul> <li>Long</li> </ul>                                                                                                    | Bei Frigen zu opphreigher seines Mitalaben wenden bie alch att au das <u>Austressens man</u> und zur Programmerung an das <u>Exempters</u><br>Fragmann.                                                                                                    |  |
| e Beichie                                                                                                    | Trotz gniedlicher Softwareteste kössen Programmfehler auftretan, die zuvor noch nicht entdeckt worden and, Alte heften Sie ang, dass                                                                                                    |  |
| <ul> <li>Wenandkinheiten</li> </ul>                                                                                                    | schoel zu terteben, und medden tile de an den <u>Tysters Rusport</u> .                                                                                                    |  |
| III calibrativene (AV12) Deck                                                                                                    | We here use their Arragenzers well Verhenserschlage. Netzen Sie in Castamaz Liston fen Produkt 2019 "Applications" (Ki-<br>Casthandinations of Historiation Historia Casta (Historiation))                                                                                                    |  |
| Provident Palation (AAV128, Parash, Sapire, 1                                                                                                    | Processing and only the true to make a set of the set of the set o |  |
| cptDisetDatette_SAN125_Ruesa                                                                                                    | Er Appowagene - Hann                                                                                                    |  |
| <ul> <li>Internet and an anti-participation of the second second sec</li></ul> | Neldungen # x                                                                                                    |  |
| + Dunilager                                                                                                    | O 2 Febrar 💫 2 Milesangeri 🚺 E Fiscanter 🧞                                                                                                    |  |
| + Envelterungen                                                                                                    | Beckvelsorg Denset Ocppe Egenstutesplat                                                                                                    |  |
| Q bit                                                                                                    |                                                                                                    |  |
| Q 510 Juleten                                                                                                    |                                                                                                    |  |
| Bill, PS, DasMerv                                                                                                    |                                                                                                    |  |
| • Q 000.05                                                                                                    |                                                                                                    |  |
| · Ø KIL II. Sidelineng                                                                                                    |                                                                                                    |  |
| <ul> <li>B SH_H_Instang</li> </ul>                                                                                                    |                                                                                                    |  |
| • O System                                                                                                    |                                                                                                    |  |
| · A dominant                                                                                                    |                                                                                                    |  |
|                                                                                                    |                                                                                                    |  |
|                                                                                                    | Martine Belevines Methoday Independent                                                                                                    |  |

Sobald Sie dies erledigt haben, öffnen sie die Berichte per Rechtsklick und Entwurf. Nun öffnet sich ein neues Fenster mit dem geöffneten Etikett.

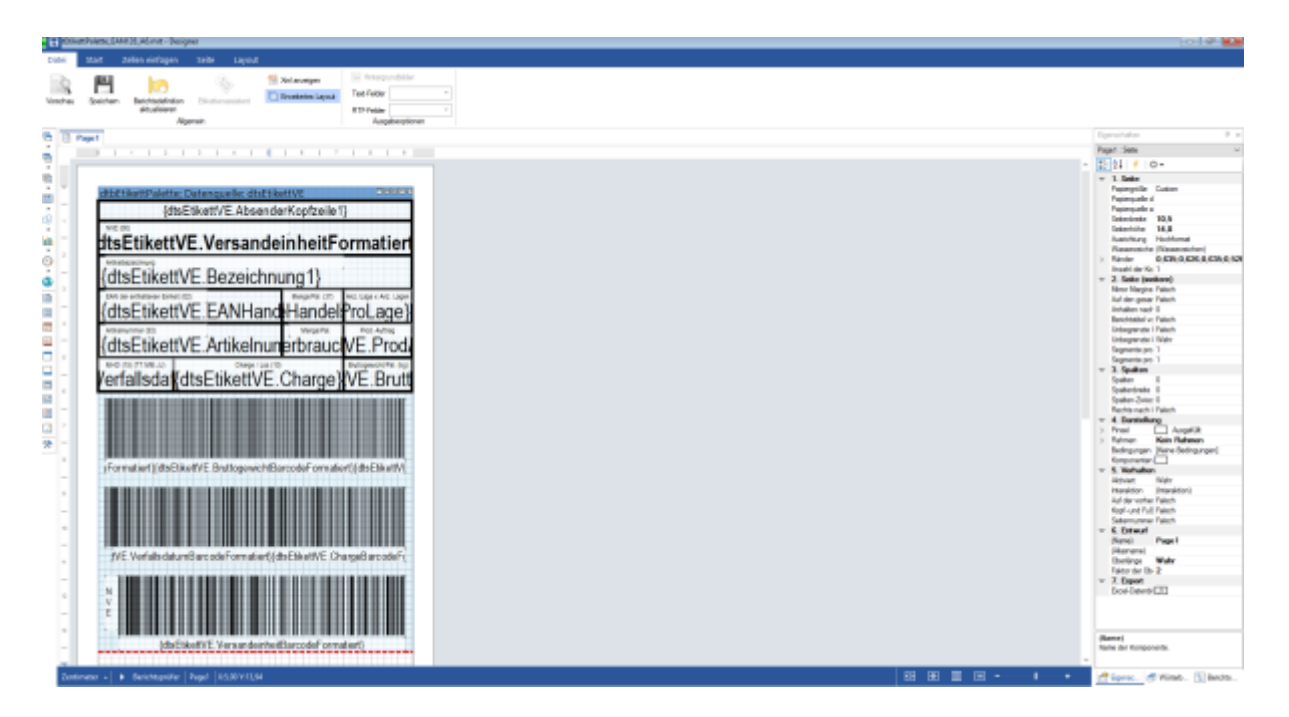

Daraufhin teilen sie sich am besten den Bildschirm auf und haben links ACCESS und rechts das Etikett. Nun sehen Sie die Unterschiede zwischen den Berichten, diese müssen sie nun verändern. Hinweis: der veränderte Bericht sollte alle Felder über den roten Linien besitzen, denn alles was nach den roten Linien kommt wird auf die nächste Seite gedruckt.

| a the contract of the contract of the contract | cas Paleties Diketter Print              | NUMBER OF STREET                                                                                                    | NIVARSIDOLS         | 7 - 0 ×                      | <b>E</b> 5 d |                                         |                  |                                  |                                                                                                    |                                                             |
|----------------------------------------------------------------------------------------------------|------------------------------------------|----------------------------------------------------------------------------------------------------|---------------------|------------------------------|--------------|-----------------------------------------|------------------|----------------------------------|----------------------------------------------------------------------------------------------------|-------------------------------------------------------------|
| START DISTLLEN DITOR                                                                                                    | 6 DATEM DATEMBANIC                       | DOGI ENTWORF ANDROMEN<br>Seerclie hier, anvweitene Betailt antacanj                                                                                                    | FORMAL SETERARCHINA | Ionae Kot * [K]              | Deter 📕      | tert Zeller einfügen                    | Selle Lapor      | 1 Nelarangen                     | . Neirspaskille                                                                                                 |                                                             |
| Access Obiekte R e                                                                                                    | 4 📓 galantinan ja                        | ALL FRAME IN THE OWNER AND ADDRESS OF                                                                                                    | Kit house X         |                              |              |                                         | 1000             | Dominim Layout                   | Ted Adder -                                                                                                    |                                                             |
| Access-Objekte # 4                                                                                                    |                                          |                                                                                                    |                     | Eigens ×                     | 1000         | situakeen                               |                  |                                  | NTF Felder -                                                                                                    |                                                             |
| -                                                                                                    | # telteringet                            |                                                                                                    |                     | Automotifypi Bench           |              | A9                                      | anen             |                                  | Augubeoptioner                                                                                                  |                                                             |
| ORIX Ubeletus                                                                                                    | - 100000                                 | -truby processes                                                                                                    |                     | Berde U                      | B 10 Mg      | e l                                     |                  |                                  |                                                                                                    | Egenechative                                                |
| CHER STATISTICS                                                                                                    | «Mandard»                                | Complianges <sup>2</sup> LLLM-ILLM-K                                                                                                    |                     | Partity Die Am Am            |              | F. I. J. J. J.                          |                  | 4 1 4 1 1                        | 1.1.1.1                                                                                                    | Page1:Sete                                                  |
| and the second second se                                                                                                    |                                          | of other Dungs                                                                                                    |                     | Endollung                    |              |                                         |                  |                                  |                                                                                                    | - 21 / 0-                                                   |
|                                                                                                    | Characteritic                            | -Aasdarith-                                                                                                    |                     | BenditsenorM 24              |              |                                         |                  |                                  |                                                                                                    | v 1. Sete                                                   |
|                                                                                                    | (Turisting)                              | -Turbelaung-                                                                                                    |                     | Lavoutiencent pulse          |              | ettetikettPalette:                      | Datenguelle: d   | SEDilottVE                       |                                                                                                    | Parequile L                                                 |
|                                                                                                    | # Setalbenich                            | -                                                                                                    |                     | Bid .                        |              | (dtsE                                   | tikettVE.Abs     | enderKoptzeile1                  | 1)                                                                                                    | Papingaline .                                               |
|                                                                                                    | - A Ballinsondal                         | half-reader! Death                                                                                                    |                     | Bid references               |              | N/6 (0)                                 |                  |                                  |                                                                                                    | Selarititie 14.8                                            |
|                                                                                                    |                                          | and the second second se                                                                                                    |                     | Bildgetthermodul             | h -          | dtsEtikettV                             | E.Versar         | deinheitF                        | ormatier                                                                                                    | Aunchurg Rochumat                                           |
| 100000                                                                                                    | · · · · & Detrichrung                    | 1                                                                                                    |                     | manufactory and the          | 5            |                                         |                  |                                  | a construction of the second second                                                                             | > Fárder 8425.0.6                                           |
| TR GO (FARMA                                                                                                    | 2 Training trains                        | There There                                                                                                    |                     | Gritte angesten              |              | (dte Etikott)                           | E Domaio         | (hound)                          |                                                                                                    | Annatii dan Ku 1                                            |
| Confidenties:                                                                                                    | <ul> <li>A total Analysis</li> </ul>     | taxined unpertanded and agen)                                                                                                    |                     | An Selfs anguesen            | 2 . I        | Larsenveruv                             | E.Dezeit         | annung i j                       |                                                                                                    | <ul> <li>2. Solie (wellow)<br/>Merc Harris Taket</li> </ul> |
| WONDEN .                                                                                                    | a literation                             | () Vetrach emiliar                                                                                                    |                     | <b>Bislaufinian</b>          |              | Life de existintes Datai (C             |                  | Response (27)                    | Instages instages                                                                                               | Ad den peax Falsch                                          |
| pAtoOrargemeetheatkatt                                                                                                    | · recorded                               | 7764 4 T                                                                                                    |                     | Mit Systemmental Internation |              | {dtsEtikettV                            | E.EANH           | and Handel                       | ProLage}                                                                                                    | Adultaniad 0                                                |
| * *                                                                                                    | *** A forther for +                      | txtChargeFormatient) //topevicht)                                                                                                    |                     | Millionation                 |              | Atlanume (D)                            |                  | Watgarity.                       | Pot Artras                                                                                                    | University Takuh                                            |
| and a second second second second                                                                                                    |                                          |                                                                                                    |                     | Seiten änder angel           |              | {dtsEtikettV                            | /F Artikel       | nunerbrauc                       | VE Prod                                                                                                    | Urbegrende i Wahr                                           |
| Envelopmente por ci A                                                                                                    |                                          |                                                                                                    |                     | Rader X                      |              | Totol unour                             | E a curva        | Tangeterturus                    | VER TOUR                                                                                                    | Segrette pro 1                                              |
| ESCENICOPANES, DAVID, AL.                                                                                                    |                                          | Ungebanden                                                                                                    |                     | Duskipped                    |              | Vorfalladatid                           | Halltikatt       | (E Charge)                       | N/E Doutt                                                                                                    | v 3.Spalen                                                  |
| Electron of and Low CLA.                                                                                                    | 2 H                                      | н                                                                                                    |                     | Drugge Sydammen              |              | enalisua u                              | ISEUKEU          | VE. Gnarge                       | VE.Druu                                                                                                    | Inderivate 0                                                |
| discentions, DAVOL, M                                                                                                    |                                          |                                                                                                    |                     | Selboricopt                  | 4            | <b>MERCENCER</b>                        |                  | a de la calenda de la calenda de | in a second second second second second second second second second second second second second second second s | Spatian-Zotoc B                                             |
| ENVERNMENT DATE: MUNICIPALITY                                                                                                    |                                          | and the second second s |                     | Sellenfull                   | -            | -                                       |                  |                                  |                                                                                                    | Fects rach Falch                                            |
| DODAD, MULTINA                                                                                                    |                                          |                                                                                                    |                     | Paletteriorit                | 3 7          | 1000000000                              |                  |                                  |                                                                                                    | > Presi Ange                                                |
| ESkithlets, SAVOL Feach                                                                                                    |                                          |                                                                                                    |                     |                              | e            |                                         |                  |                                  |                                                                                                    | > Folger Rain Flats                                         |
| Esketthéetie, SAN COL, Ruesa                                                                                                    | # Subortub                               | Ungebunden                                                                                                    |                     |                              |              | And a state of the                      |                  |                                  |                                                                                                    | Kengonenten                                                 |
| Eller Maleire, D.M. Ull, Wagers                                                                                                    | -                                        |                                                                                                    | U                   |                              | -            | prormatient;)disEtak                    | ettyl: Enultogew | e Mitiarcodel ormale             | er;{dxitkef}]_                                                                                                  | <ul> <li>S. Votaiton</li> </ul>                             |
| DO-DRIVEN IN                                                                                                    |                                          |                                                                                                    |                     |                              |              | In the second second                    |                  |                                  |                                                                                                    | Intention (Struktor                                         |
| ESkyllife belakter                                                                                                    |                                          |                                                                                                    |                     |                              |              |                                         |                  |                                  |                                                                                                    | Auf der vorhen Talsch                                       |
| ElixetTransponsionNet                                                                                                    | 8                                        |                                                                                                    |                     |                              | -            |                                         |                  |                                  |                                                                                                    | Setarcourse Earch                                           |
|                                                                                                    | 2                                        |                                                                                                    |                     |                              |              |                                         |                  |                                  |                                                                                                    | v 6. Extent                                                 |
| labei                                                                                                    | 1                                        |                                                                                                    |                     |                              | -            | 10.000000000000000000000000000000000000 |                  |                                  |                                                                                                    | (New) Page1                                                 |
| - A                                                                                                    | i la la la la la la la la la la la la la |                                                                                                    |                     |                              |              | TVE. Verfalls datum                     | BarcoleFormal    | ion](dtsEtikutfVE.Cl             | argeBarcodeFt_                                                                                                  | Openings Water                                              |
| Addition                                                                                                    | -                                        |                                                                                                    |                     |                              |              |                                         |                  |                                  |                                                                                                    | Faitor der Ib 2                                             |
| A delar Tables selo                                                                                                    | 5                                        |                                                                                                    |                     |                              |              | N                                       |                  |                                  |                                                                                                    | face Carrie [7]                                             |
| (Jeedan                                                                                                    |                                          |                                                                                                    |                     |                              |              | 2 H H H H                               |                  |                                  |                                                                                                    |                                                             |
| dia Cont                                                                                                    |                                          |                                                                                                    |                     |                              |              | 2                                       |                  |                                  |                                                                                                    |                                                             |
| aterioteth                                                                                                    | 1                                        |                                                                                                    |                     |                              |              |                                         |                  |                                  |                                                                                                    | Banel                                                       |
| deGifth                                                                                                    |                                          |                                                                                                    |                     |                              | -            | (dwEtA                                  | kettVE Versand   | inheitBarcodeForm                | atert                                                                                                    | Karrar dar Karapanante.                                     |
| alladorstation                                                                                                    | i                                        |                                                                                                    |                     |                              |              |                                         |                  |                                  |                                                                                                    | *                                                           |

5/6

Umstellen von Etiketten

Nun wählen Sie einen Text und klicken rechts in den Eigenschaften auf Text und dort hinten auf die drei Punkte.

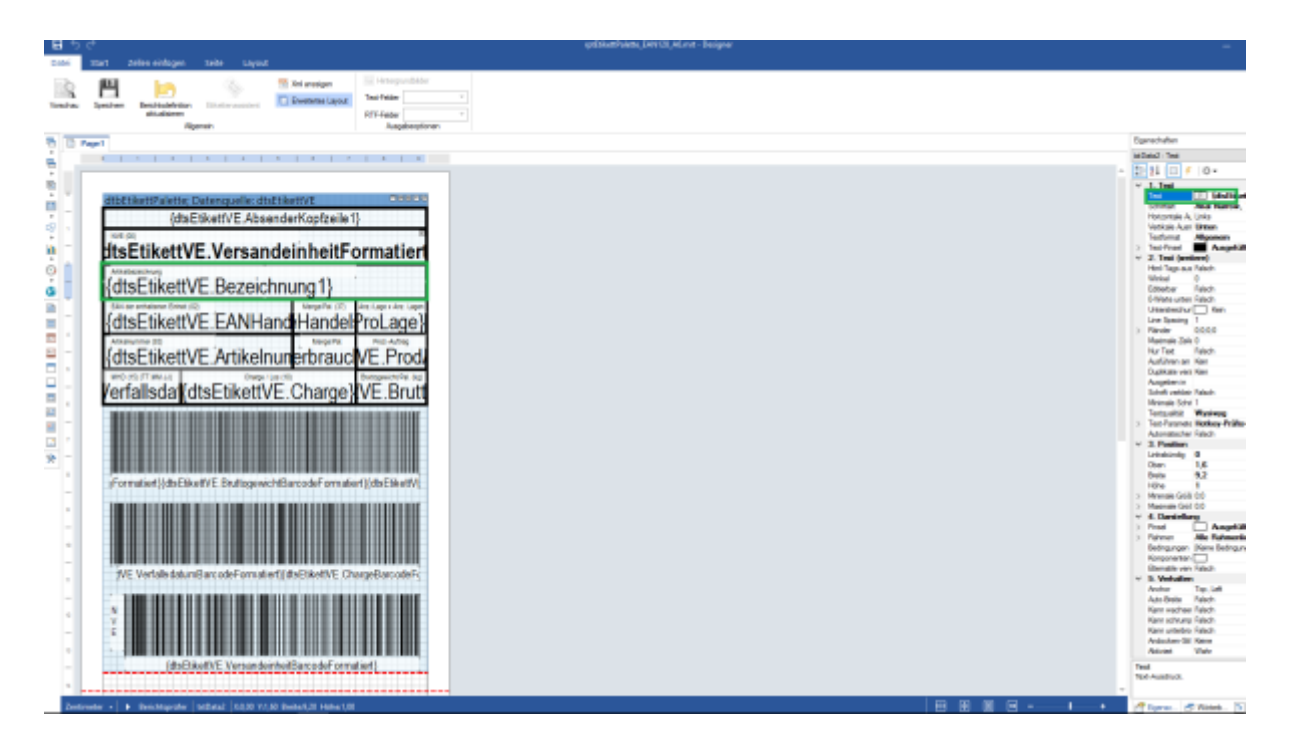

Daraufhin öffnet sich ein neues Fenster. Dort kann man gewisse Datenspalten ausgeben lassen oder statische Texte aufschreiben (Überschriften beispielsweise).

10.05.2025 18:53

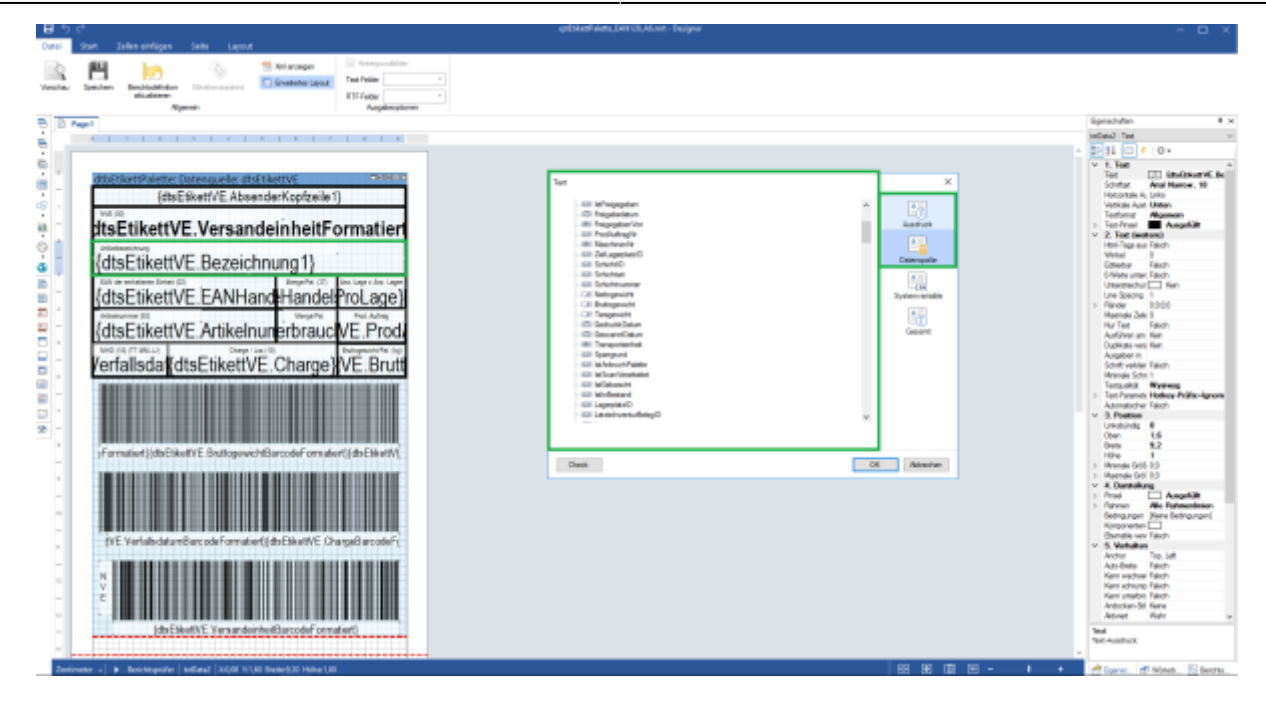

Nachdem Sie den Bericht umgestellt und verändert haben vergessen sie nicht auf Speichern zu klicken.

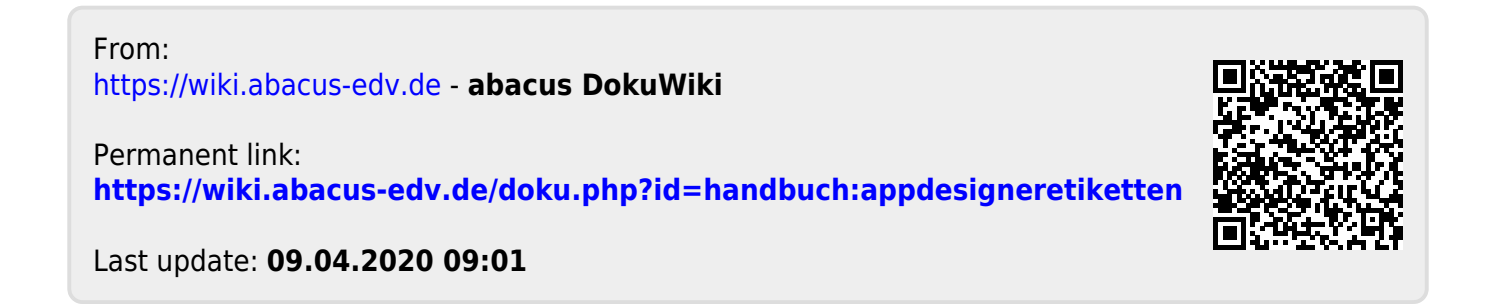